## Add a commission program to referral partner record %

There are automated methods that you can use to add commissions programs to your referral partner records (see Create a referral partner sign-up form), but if you have only a few to add, follow these steps.

## Add a commissions program to your referral partner

- 1. Navigate to CRM and click Referral Partners.
- 2. If the referral partner that you are looking for is visible in the list, then click **Edit**. Otherwise, click **New search** and enter search criteria to locate the referral partner.

| f | Referral Partners |                   |                   |                  |   |                |  |  |  |  |
|---|-------------------|-------------------|-------------------|------------------|---|----------------|--|--|--|--|
|   | Actions <b>v</b>  | New Search        | Edit Criteria/Col | lumns Save Print |   |                |  |  |  |  |
|   | 1-3 of 3          | 0                 |                   | 50               | ۳ | per page       |  |  |  |  |
|   |                   | Edit Referral par |                   | er name          |   | Referral partr |  |  |  |  |
|   |                   | [Edit]            | Molly McButter    |                  |   | mmb1085        |  |  |  |  |
|   |                   | [Edit]            | Eric Gray         |                  |   | EG5665         |  |  |  |  |

3. In the Referral Partner record, scroll down to **Commission Programs**, click the **Add** drop-down arrow and select a program.

| Commission Program     | s             |            |        |  |  |
|------------------------|---------------|------------|--------|--|--|
| Add: Standard Commiss  | ion Program 🔻 |            | Add    |  |  |
| Name                   | Priority      | Date Added | Remove |  |  |
| No results to display. |               |            |        |  |  |
| Save Delete            | Login         |            |        |  |  |

4. Click the Add button. You can return to your list of referral partners to repeat this process if needed.